# **Accept Contract - Banner Guide for Faculty**

# **Display Contract**

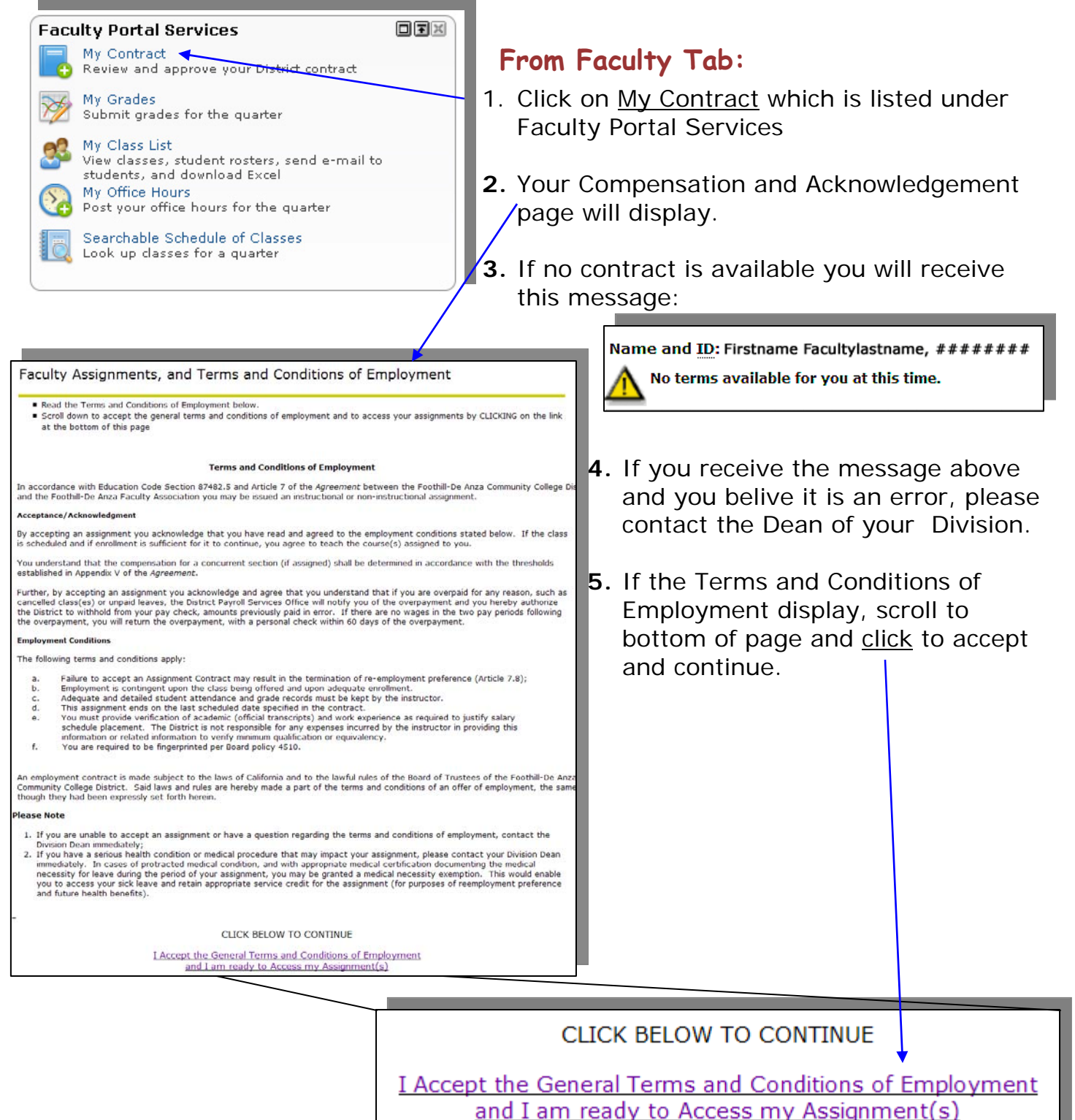

| Personal Information Faculty Services Employee                                                                                                    |                    |  |  |  |  |  |  |
|----------------------------------------------------------------------------------------------------|--------------------|--|--|--|--|--|--|
| Search Go                                                                                                    | SITE MAP HELP EXIT |  |  |  |  |  |  |
| Faculty Assignments, and Terms and Conditions of Employment                                                                                                    |                    |  |  |  |  |  |  |
| <ul> <li>To navigate this page, and to see your assignment(s) for each Instructional Term and College:</li> <li>A. Find the desired College and Instructional Term by scrolling through those listed.</li> <li>B. SELECT the desired College and Instructional Term by CLICKING once on the desired College and Instructional Term</li> <li>C. CLICK once on the GO button. This will bring your assignment(s) information into this page. SCROLL DOWN to view all assignment information</li> <li>D. If you have assignment(s) at both De Anza and Foothill, repeat A., B., and C. above for each College and Instructional Term.</li> </ul> |                    |  |  |  |  |  |  |
| Name and ID: #######Faculty Name                                                                                                    |                    |  |  |  |  |  |  |
| Select Instructional Term and College: * 201112 - 2010 Summer De Anza 🖉 Go                                                                                                    |                    |  |  |  |  |  |  |
| - Verify that your name and ID display                                                                                                    |                    |  |  |  |  |  |  |

- Verify that your name and ID display.
   Select College and Instructional term by clicking
- Select College and Instructional term by clicking on Go button.
- Note that the first six digits, 201112, represent academic year, quarter and college.
  - 201112: The 2010-2011 academic-year is referred to as the last year, 2011.
  - 201112: The fifth digit represent the quarter, 1 for Summer, 2 for Fall, 3 for Winter and 4 for Spring.
  - 201112: The last digit refers to the college, 1 for Foothill and 2 for De Anza.

The list of Assignments displays:

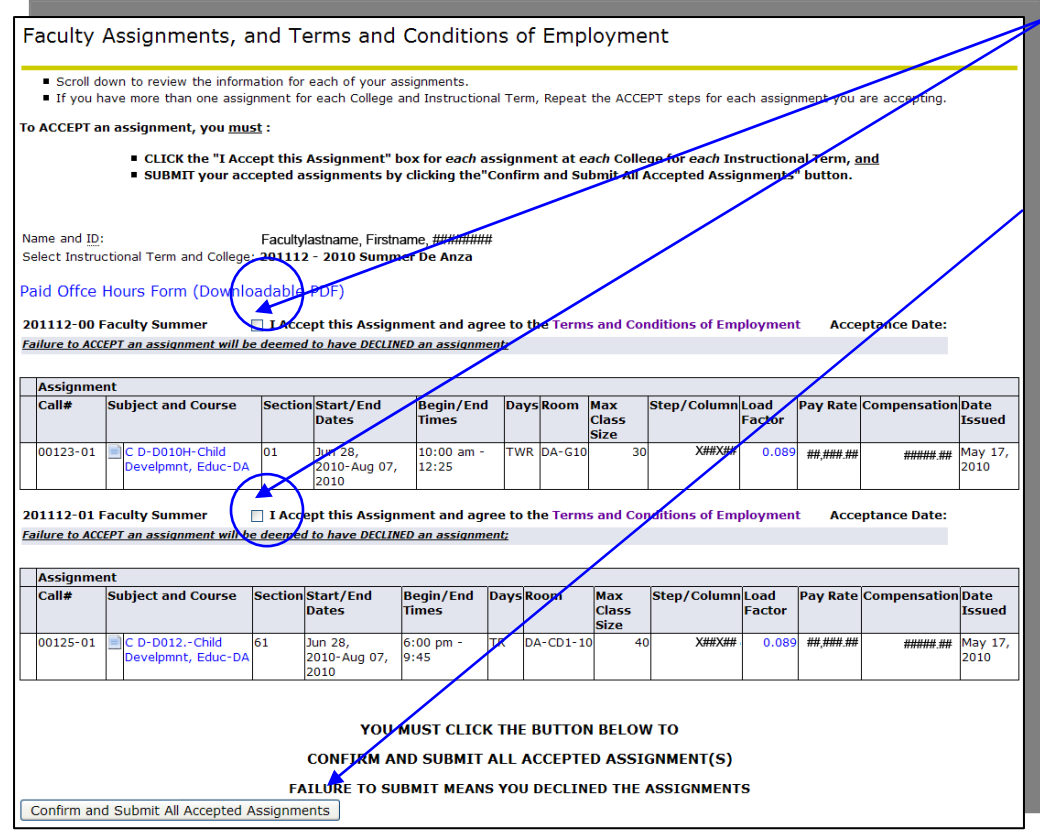

- Check the "I Accept" box above <u>each</u> assignment.
- 2. Click the Confirm button at bottom of page:

Confirm and Submit All Accepted Assignments

 Once the Confirm & Submit button was clicked, assignments will display with the checks in the check boxes. They will be grayed out so you know that your assignment was accepted.

2010

### Faculty Assignments, and Terms and Conditions of Employment

2010-Aug 07,

2010

12:25

|   | Scroll down  | to review | the information | for ea | ch of vo | ir assignments |
|---|--------------|-----------|-----------------|--------|----------|----------------|
| _ | SCIOII GOWII | LO TEVIEW | the information | TUL Ca |          | a assignments. |

If you have more than one assignment for each College and Instructional Term, Repeat the ACCEPT steps for each assignment you are accepting.

#### To ACCEPT an assignment, you <u>must</u> :

Develpmnt, Educ-DA

|          |                                                                                                    | -                         |         |                  |               |       |         |               |                 |          |           |               |           |
|----------|----------------------------------------------------------------------------------------------------|---------------------------|---------|------------------|---------------|-------|---------|---------------|-----------------|----------|-----------|---------------|-----------|
|          | <ul> <li>CLICK the "I Accept this Assignment" box for each assignment at each College for each Instructional Term, and</li> <li>SUBMIT your accepted assignments by clicking the "Confirm and Submit All Accepted Assignments" button.</li> <li>Accepted Contract:</li> </ul> |                           |         |                  |               |       |         |               |                 |          |           |               |           |
| Na<br>Se | Name and ID: Facultylastname, Firstname, ########## 1.Grayed Checkbox<br>Select Instructional Term and College: 201112 - 2010 Summer De Anza 2.Acceptance Date                                                                                                    |                           |         |                  |               |       |         |               |                 |          |           |               |           |
| Pa       | id Offce H                                                                                                    | Hours Form (Downlog       | dable I | DF)              |               |       |         |               |                 |          | -         |               | _         |
|          |                                                                                                    |                           |         |                  |               |       | 1       | 3 N.C         | n (onf          | irm      | ιВυ       | tton          |           |
| 20       | 1112-00 F                                                                                                    | aculty Summer             | I Acce  | ot this Assignm  | ent and agree | to th | ie Term | s and Cor     | nditions of Emp | ployment | t Accep   | tance Date: J | une 1,201 |
| Fa       | ilure to ACCE                                                                                                    | EPT an assignment will be | deemed  | to have DECLINED | an assignment | 2     |         |               |                 |          |           |               |           |
|          |                                                                                                    |                           |         |                  |               |       |         |               |                 |          |           |               |           |
|          | Assignment                                                                                                    |                           |         |                  |               |       |         |               |                 |          |           |               |           |
|          | Call#                                                                                                    | Subject and Course        | Section | Start/End        | Begin/End     | Davs  | Room    | Мах           | Step/Column     | Load     | Pav Rate  | Compensation  | Date      |
|          |                                                                                                    |                           |         | Dates            | Times         |       |         | Class<br>Size |                 | Factor   |           | •             | Issued    |
|          | 00123-01                                                                                                    | C D-D010H-Child           | 01      | Jun 28,          | 10:00 am -    | TWR   | DA-G10  | 30            | X##X##          | 0.089    | ## ### ## |               | May 17,   |

201112-01 Faculty Summer ✓ I Accept this Assignment and agree to the Terms and Conditions of Employment Acceptance Date: June 1,2010 Failure to ACCEPT an assignment will be deemed to have DECLINED an assignment;

| Assignme | nt                                  |         | /                               |                    |      |           |                      |             |                |           | -            |                 |
|----------|-------------------------------------|---------|---------------------------------|--------------------|------|-----------|----------------------|-------------|----------------|-----------|--------------|-----------------|
| Call#    | Subject and Course                  | Section | Start/End<br>Dates              | Begin/End<br>Times | Days | Room      | Max<br>Class<br>Size | Step/Column | Load<br>Factor | Pay Rate  | Compensation | Date<br>Issued  |
| 00125-01 | C D-D012Child<br>Develpmnt, Educ-DA | 61      | Jun 28,<br>2010-Aug 07,<br>2010 | 6:00 pm -<br>9:45  | TR   | DA-CD1-10 | 40                   | X##X##      | 0.089          | ##,###.## | ######.##    | May 17,<br>2010 |
|          | on - 15                             |         |                                 |                    |      |           | 202 - C              |             |                | 5         | 6            |                 |

### Links on Faculty Assignments Page:

- Click Paid Offce Hours Form (Downloadable PDF) to display, print and save Paid • Office Hours Form. (Note, there are no paid office hours Summer Quarter.) Submit completed form to Division Dean in order to get paid. There is also a link to the Paid Office Hours Form on the Faculty tab.
- Subject and Course Click document icon to display class details pop-up window. C D-D010H-Child

Course Information Window

| This information is associated with the course and describes the Part of Term,<br>College for this section.                                                                                                    | Course Cal                                                                                                    | culation                                                                                                    |                                                                                                    |           |                 |              |
|----------------------------------------------------------------------------------------------------|----------------------------------------------------------------------------------------------------|----------------------------------------------------------------------------------------------------|----------------------------------------------------------------------------------------------------|-----------|-----------------|--------------|
| CRN-Session: 00123-01<br>Part of Term: A - First 6 Week Session<br>Campus: DA - De Anza, Main Campus<br>College: DA - De Anza College<br>Exit Window<br>Click Course title to view Course<br>Calculation window. Click browser<br>arrow back to return to list of | Name and <u>ID</u> :<br>Term:<br>Contract Type:<br><u>CRN</u> -Session:<br>Subject-Course<br>Part of Term:<br>Campus:<br>College:<br>Position-Suffix: | Firstname Fa<br>201112 -<br>SU - Sumi<br>00123-01<br>C D D0100<br>A - First 6<br>DA - De A<br>DA - De A<br>201112-0 | acultylastname, ##<br>2010 Summer<br>mer Session S<br>H - CHLD DEV<br>Week Sessior<br>nza, Main Cam<br>nza College<br>0, Faculty Sum | mer       | dule<br>DH/ADOL |              |
|                                                                                                    | Schedule Type                                                                                                    |                                                                                                    | Faculty Level                                                                                                    | Rate      | Load Factor     | Compensation |
| Assignments.                                                                                                    | 02 - Lecture and/o                                                                                                    | or Discussion                                                                                                    | C04S06                                                                                                    | ##,###.## | #.###           | #,###.##     |
| 5                                                                                                    |                                                                                                    |                                                                                                    |                                                                                                    |           | Total:          | #,###.##     |

Develpmnt, Educ-DA

Foothill-De Anza CC District

 Clicking on the Load Factor from either the Course Calculation or Assignment Page to display the Components pop-up window.

| Load<br>Factor | Components for the Calculation of Workload                                                                                                    |            |       |  |  |  |  |  |
|----------------|----------------------------------------------------------------------------------------------------|------------|-------|--|--|--|--|--|
| #.###          | This window displays how Workload was extracted from the Student System. Workload is retrieved from the information on the Faculty Assignment for the term. |            |       |  |  |  |  |  |
|                | Workload or Override Workload                                                                                                    | =          | 0.089 |  |  |  |  |  |
|                | Percent of Responsibility                                                                                                    | =          | 100   |  |  |  |  |  |
|                | Enrollment Increment Work Load                                                                                                    | =          | 0.000 |  |  |  |  |  |
|                | Calculated Workload                                                                                                    | =          | 0.089 |  |  |  |  |  |
|                |                                                                                                    | Exit Windo | wa    |  |  |  |  |  |
|                |                                                                                                    |            |       |  |  |  |  |  |

• There is also a link Back to Terms and Conditions:

## **Terms and Conditions of Employment**

## **To Print Contract**

- 1. Display the page you wish to print.
- 2. Use browser print button.